# LIST BUILDING: A BASIC STEP-BY-STEP GUIDE

# **Step 1: Finding Companies**

1. Go to "List Builder 2.0" spreadsheet

| AP | ps For quick ac   | cess, place your bookmark  | s nere on the t | bookmarks bar. Imp | port bookmarks now |          |   |                     |                           |                      |   |
|----|-------------------|----------------------------|-----------------|--------------------|--------------------|----------|---|---------------------|---------------------------|----------------------|---|
| Sx |                   |                            |                 |                    |                    |          |   |                     |                           |                      |   |
| A  | В                 | C                          | D               | E                  | F                  | G        | н | 1                   | J                         | к                    | L |
| 2  | * 6               |                            |                 |                    |                    |          |   |                     |                           | * @                  |   |
| 3  | * 212 *           |                            |                 |                    |                    |          |   |                     |                           | * 36                 |   |
| 4  |                   |                            |                 |                    | List Rui           | Idor 20  |   |                     |                           |                      |   |
| 6  | 1 State           |                            |                 |                    | LISI DU            |          |   |                     |                           | 1000                 |   |
| 7  |                   |                            |                 |                    |                    |          |   |                     |                           |                      |   |
| 8  |                   | Private Equity             |                 |                    | Stock              | Leaders  |   |                     | Portfolio Compar          | ιv                   |   |
| 0  |                   |                            |                 |                    |                    |          |   |                     |                           | ,                    |   |
| н  | Link to page:     |                            |                 | Link to page:      |                    |          |   | Link to page:       |                           |                      |   |
| 2  |                   | PE Executives              |                 |                    | Stock              | Leaders  |   |                     | List of Portfolio Compani | es                   |   |
| 3  | Link to form:     |                            |                 | Link to form:      |                    |          |   | Link to form:       |                           |                      |   |
| 4  |                   | Adding PE Execs            |                 |                    | Adding             | SL Execs |   |                     | Adding Portfolio Compan   | ies                  | 1 |
| 5  | Execs in waiting: |                            |                 |                    | 10                 | 10 M     |   |                     |                           |                      |   |
| 6  |                   | Les indésirables           |                 |                    | 100                |          |   |                     |                           |                      |   |
| 7  |                   |                            |                 |                    |                    |          |   |                     |                           |                      |   |
| 8  |                   | Archivo                    |                 |                    |                    |          |   |                     |                           | te                   |   |
| 9  |                   | AIGHINE                    |                 |                    |                    |          |   |                     | Useiul Documen            | 15                   |   |
| n  | Link to page:     |                            |                 |                    |                    |          |   | Link to Evodue (C   | Comparison Tool)          |                      |   |
| 2  | Link to page.     | List Duildes 1.2 Archive   |                 |                    |                    |          |   | Link to Exodua (C   | Exedua (De net teuch)     |                      | 1 |
|    | Old sustains      | List Builder 1.3 Archive   |                 |                    |                    |          |   | Mercurill mond from | Exolus (Do not touch)     |                      |   |
| 4  | Old system.       |                            |                 |                    |                    |          |   | YDaw Uslandar       | make a copy of Exodus for | your own private use |   |
|    | DE                | FUNCT PE FIRMS LIST DEFUNC | 4               |                    |                    |          |   | XRay Linkedin:      | MD and the locality       |                      | 1 |
|    |                   |                            |                 | _                  |                    |          |   |                     | XRay Linkedin             |                      |   |
| :0 |                   |                            |                 |                    |                    |          |   | Daniel Kapper's V   | Vebsite Search            |                      | 4 |
| 17 |                   |                            |                 |                    |                    |          |   |                     | TitanHouseSearch Webs     | ite                  |   |
| 18 |                   |                            |                 |                    |                    |          |   |                     |                           |                      |   |
| 10 |                   |                            |                 |                    |                    |          |   |                     |                           |                      |   |
| 11 |                   |                            |                 |                    |                    |          |   |                     |                           |                      |   |
| 12 | Surplus (SL)      | Surplus (PE)               |                 | Deter              | 1/17/2019          |          |   |                     | ast Month                 |                      |   |
| 4  |                   | 1                          |                 | Date:              | 1/1//2018          |          |   |                     |                           |                      |   |
| 15 | Tota              | al Surplus                 |                 |                    |                    |          |   | Ту                  | pe email here:            |                      |   |
| 16 |                   | 1                          |                 |                    |                    |          |   |                     |                           |                      |   |

2. Go to "List of Portfolio Companies" (Top Right)

| Ap | ps For quick ac   | cess, place your bookm   | arks here on the | bookmarks bar. Im | port bookmarks now |           |   |                     |                         |                        |   |
|----|-------------------|--------------------------|------------------|-------------------|--------------------|-----------|---|---------------------|-------------------------|------------------------|---|
| fx |                   |                          |                  |                   |                    |           |   |                     |                         |                        |   |
| A  | В                 | С                        | D                | E                 | F                  | G         | н | 1                   | J                       | к                      | L |
| 1  |                   |                          |                  |                   |                    |           |   |                     |                         |                        |   |
| 2  | * 8 +             |                          |                  |                   |                    |           |   |                     |                         | * *                    |   |
| 3  | * 16 *            |                          |                  |                   |                    |           |   |                     |                         | * 37.5                 | k |
| 4  |                   |                          |                  |                   | List Du            | ildor 2 O |   |                     |                         | + 18 M                 | 4 |
| 6  | La free           |                          |                  |                   | LISI DU            |           |   |                     |                         | Carles Section         |   |
| 7  |                   |                          |                  |                   |                    |           |   |                     |                         |                        |   |
| 8  |                   | Private Equity           |                  |                   | Stock              | Loadore   |   |                     | Portfolio Comp          | 2014                   |   |
| 9  |                   | Filvale Equily           |                  |                   | SLUCK              | Leaders   |   |                     |                         | ану                    | _ |
| 11 | Link to oppose    |                          |                  | Link to approx    |                    |           |   |                     |                         |                        |   |
|    | Link to page:     |                          |                  | Link to page:     |                    |           |   | Link to page:       |                         |                        |   |
| 12 |                   | PE Executives            |                  |                   | Stock              | Leaders   |   |                     | List of Portfolio Compa | nies                   |   |
| 13 | Link to form:     |                          |                  | Link to form:     |                    |           |   | Link to form:       |                         |                        |   |
| 14 |                   | Adding PE Execs          |                  |                   | Adding             | SL Execs  |   |                     | Adding Portfolio Comp   | anies                  |   |
| 15 | Execs in waiting: |                          |                  |                   | The second second  |           |   |                     |                         |                        |   |
| 16 |                   | Les indésirables         |                  |                   |                    |           |   |                     |                         |                        |   |
| 17 |                   |                          |                  |                   |                    |           |   |                     |                         |                        |   |
| 18 |                   | Arabiva                  |                  |                   |                    |           |   |                     |                         | nto                    |   |
| 19 |                   | AICHIVE                  |                  |                   |                    |           |   |                     | Oseiul Docume           | 1115                   | _ |
| 20 |                   |                          |                  |                   |                    |           |   |                     |                         |                        |   |
| 21 | Link to page:     |                          |                  |                   |                    |           |   | Link to Exodus (Cor | mparison Tool)          |                        | - |
| 22 |                   | List Builder 1.3 Archive |                  |                   |                    |           |   |                     | Exodus (Do not touc     | h)                     |   |
| 23 | Old system:       |                          |                  |                   |                    |           |   | You will need to m  | ake a copy of Exodus f  | or your own private us |   |
| 24 | DEF               | UNCT PE Firms List DEF   | UNCT             |                   |                    |           |   | XRay Linkedin:      |                         |                        |   |
| 25 |                   |                          |                  |                   |                    |           |   |                     | XRay Linkedin           |                        |   |
| 26 |                   |                          |                  |                   |                    |           |   | Daniel Kennede We   | beite Search            |                        |   |
|    |                   |                          |                  |                   |                    |           |   | Daniel Rappers we   | TitopHousePeersh We     | haite                  |   |
| 21 |                   |                          |                  |                   |                    |           |   |                     | mannouseSearch we       | USILE                  |   |
| 28 |                   |                          |                  |                   |                    |           |   |                     |                         |                        |   |
| 30 |                   |                          |                  |                   |                    |           |   |                     |                         |                        |   |
| 31 |                   |                          |                  |                   |                    |           |   |                     |                         |                        |   |
| 32 | Surplus (SL)      | Surplus (PE)             |                  |                   |                    |           |   | •                   | 4.88                    |                        |   |
| 33 |                   | 0 1                      |                  | Date:             | 1/17/2018          |           |   | Las                 | a Month                 |                        | _ |
| 34 | Tota              | l Surplus                |                  |                   |                    |           |   | Type                | email bere:             |                        |   |
| 36 |                   | 1                        |                  |                   |                    |           |   | iype                |                         |                        |   |
| 37 |                   |                          |                  |                   |                    |           |   |                     |                         |                        |   |

3. If Column A is green and marked "Good to Go" and column B is green and marked "Over a year," then the company (Column C) can be claimed. Claim a company by replacing the "Good to Go" in Column A with your name.

| fx   | <pre>K =HYPERLINK("#gid=364366677","Hub")</pre> |               |                           |                                         |                      |                    |        |                  |                           |           |  |  |
|------|-------------------------------------------------|---------------|---------------------------|-----------------------------------------|----------------------|--------------------|--------|------------------|---------------------------|-----------|--|--|
|      | A                                               | В             | с                         | D                                       | E                    | F                  | G      | н                | I.                        |           |  |  |
| 1    | Hub                                             |               | Good from                 | 1080 down                               | Writ                 | e your name ir     | ı colı | umn A            |                           |           |  |  |
| 2    | Worthwhile to do?                               | Investment da | Company Name              | Leadership Page (Corporate Page or E    | Titanhouse Comp      | Timestamp          | VC or  | How many people? | What went wrong?          |           |  |  |
| 1361 | Save for Later (Q2 2018)                        | Over a year   | Ranir, LLC                | https://www.ranir.com/team              | https://research.tit | 1/17/2018 10:26:32 | PE     | 0                |                           |           |  |  |
| 1362 | Dave                                            | Over a year   | Centerline Solutions      | https://www.centerlinesolutions.com/lea | https://research.tit | 1/17/2018 10:32:23 | PE     | 5                |                           |           |  |  |
| 1363 | Save for Later (Q2 2018)                        | Over a year   | Santa Rosa Consulting     | https://www.santarosaconsulting.com/a   | https://research.tit | 1/17/2018 10:32:33 | PE     | 1                |                           |           |  |  |
| 1364 | Darryl to Drew                                  | Over a year   | Prosper Marketplace, Inc. | https://www.prosper.com/about-us/mar    | https://research.tit | 1/17/2018 10:33:09 | VC     | 0                |                           |           |  |  |
| 1365 | Daniel Kapper                                   | Over a year   | Environmental Pest Servi  | https://environmentalpestservice.com/l  | https://research.tit | 1/17/2018 10:37:39 | PE     | 0                |                           |           |  |  |
| 1366 | Good to Go                                      | Over a year   | tracx                     | https://www.tracx.com/about/team/       | https://research.tit | 1/17/2018 10:39:20 | PE     | 0                |                           |           |  |  |
| 1367 | Good to Go                                      | Over a year   | MB Financial Bank         | www.mbfinancial.com                     | https://research.tit | 1/17/2018 10:39:23 | PE     | 4                | leadership complete in TH | / PE Back |  |  |
| 1368 | Darryl to Drew                                  | Over a year   | Brightcove                | https://www.brightcove.com/en/compared  | https://research.tit | 1/17/2018 10:39:46 | VC     | 0                |                           |           |  |  |
| 1369 | Good to Go                                      | Over a year   | Triumph Higher Education  | https://www.bloomberg.com/research/s    | https://research.tit | 1/17/2018 10:46:06 | PE     | 0                | check bb article for some | ne        |  |  |
| 1370 | Good to Go                                      | Over a year   | Viventium Software Inc.   | https://www.viventium.com/leadership/   | https://research.tit | 1/17/2018 10:49:47 | PE     | 0                |                           |           |  |  |
| 1371 | Good to Go                                      | Over a year   | Noosh                     | http://www.noosh.com/management         | https://research.tit | 1/17/2018 10:55:16 | VC     | 0                |                           |           |  |  |
| 1372 | sandra                                          | Over a year   | Microsystems              | https://www.litera.com/management-te    | https://research.tit | 1/17/2018 11:09:51 | PE     | 0                |                           |           |  |  |
| 1373 | Dave                                            | Over a year   | BioClinica                | http://www.bioclinica.com/about/manag   | https://research.tit | 1/17/2018 11:43:41 | PE     |                  |                           |           |  |  |
| 1374 | Dave                                            | Over a year   | Medpace, Inc.             | https://www.medpace.com/about/leade     | https://research.tit | 1/17/2018 11:48:18 | PE     |                  |                           |           |  |  |
| 1375 | Good to Go                                      | Over a year   | OpenX Technologies        | https://www.openx.com/company/          | https://research.tit | 1/17/2018 11:55:59 | VC     |                  |                           |           |  |  |
| 1376 | Good to Go                                      | Over a year   | ProVest LLC               | http://web.provest.us/about/leadership  | https://research.tit | 1/17/2018 12:06:20 | PE     |                  |                           |           |  |  |
| 1377 | Good to Go                                      | Over a year   | Affinitiv                 | https://www.bloomberg.com/research/s    | https://research.tit | 1/17/2018 12:14:22 | PE     |                  |                           |           |  |  |
| 1378 | Darryl to Drew                                  | Over a year   | StreamBase Systems        | https://www.tibco.com/company/leader    | https://research.tit | 1/17/2018 12:17:00 | VC     |                  |                           |           |  |  |
| 1379 | Save for Later (Q2 2018)                        | Under a year  | WilsonHCG                 | http://www.wilsonhcg.com/leadership-t   | https://research.tit | 1/17/2018 12:48:11 | PE     |                  |                           |           |  |  |
| 1380 | Good to Go                                      | Over a year   | Dropbox                   | https://www.dropbox.com/about           | https://research.tit | 1/17/2018 12:56:27 | VC     |                  |                           |           |  |  |
| 1381 | Good to Go                                      | Over a year   | BitTorrent                | https://www.bloomberg.com/research/s    | https://research.tit | 1/17/2018 13:13:48 | VC     |                  |                           |           |  |  |
| 1382 | Good to Go                                      | Over a year   | Amobee                    | https://www.amobee.com/company/ma       | https://research.tit | 1/17/2018 13:21:23 | VC     |                  |                           |           |  |  |
| 1383 | Good to Go                                      | Over a year   | Trulia                    | http://www.zillowgroup.com/leadership   | https://research.tit | 1/17/2018 13:26:17 | VC     |                  |                           |           |  |  |
| 1384 | Good to Go                                      | Over a year   | Cisive                    | http://www.cisive.com/about-us/cisive-l | https://research.tit | 1/17/2018 13:31:19 | PE     |                  |                           |           |  |  |
| 1385 | Good to Go                                      | Over a year   | ForeScout Technologies,   | https://www.forescout.com/company/le    | https://research.tit | 1/17/2018 13:33:07 | VC     |                  |                           |           |  |  |
| 1386 |                                                 |               |                           |                                         |                      |                    |        |                  |                           | -         |  |  |

### **Step 2: Finding Company Information**

1. Column E will give you the URL to the company's TitanHouse Company Profile page. Click on it. It will bring you to a page which looks like this:

| 13,                                                                                | Titans                                                                                                    | npany by name                                                                    | Dallas                         | Grubbs 🗸 |
|------------------------------------------------------------------------------------|----------------------------------------------------------------------------------------------------|----------------------------------------------------------------------------------|--------------------------------|----------|
| Activity 🔻 : 🖹 Vi                                                                  | nwed Paul J. Kane CPA > 🗄 Viewed Peter James Debney > 🗄 Viewed Kristian Segenstrale >                                                                                                    |                                                                                  |                                |          |
| Viventium So                                                                       | tware Inc. https://www.viventium.com/ Company                                                                                                    | Lastest Version(Ad                                                               | ctive:true)                    |          |
| Private                                                                            | Stock Exchange     Ticker Symbol                                                                                                    | Lastest saved 201<br>Lastest Editor.Jan                                          | 7-11-15T20:29:45Z<br>les Kilgo |          |
|                                                                                    | Import Company Data                                                                                                    | Save Profile R                                                                   | eset Profile Merge Co          | ompany   |
| Company B                                                                          | sic information                                                                                                    | Date                                                                             | Editor                         | Active   |
|                                                                                    |                                                                                                    | 2017-11-15 03:20PM                                                               | Dimitrios Rizos                | true     |
| 70                                                                                 | Last year Revenue (millions) Santa Rosa Resources Corp. Company Rank                                                                                                    | 2017-10-03 11:27AN                                                               | 1 Tiera Duppins                | false    |
| 0                                                                                  |                                                                                                    | 2017-10-02 03:20PM                                                               | 1 Ryan Murphy                  | false    |
| Specialty                                                                          | PE Rank                                                                                                    | 2017-10-02 03:16PM                                                               | 1 Ryan Murphy                  | false    |
| User defined                                                                       | ag                                                                                                    | 2017-10-02 03:15PM                                                               | 1 Ryan Murphy                  | false    |
|                                                                                    |                                                                                                    | 2017-09-29 02:47Pt                                                               | A Ryan Murphy                  | false    |
| ddress                                                                             | Company Industry                                                                                                    | 2017-09-29 02:22PM                                                               | 1 Darryl Grant                 | false    |
| 768 Bedford /                                                                      | we. Brooklyn, NY 11205, USA                                                                                                    | 2017-09-14 06:38P                                                                | 1 James Kilgo                  | false    |
| Contact                                                                            | Business Services ×                                                                                                    |                                                                                  |                                |          |
|                                                                                    | Primary Industry                                                                                                    |                                                                                  |                                |          |
| Email                                                                              | Intogiviventium.com                                                                                                    | _                                                                                |                                |          |
| Phone:                                                                             | 718-522-2000                                                                                                    |                                                                                  |                                |          |
| Description                                                                        |                                                                                                    |                                                                                  |                                |          |
| Viventium So<br>Verify, an Inte<br>Social Securi<br>employee if t<br>benefit categ | tware. Inc. provides cloud-based HCM software solutions for business management. It offers talent acquisition solutions that include applicant tracking and<br>rel-based system that compares information from an employee's Form 1-g. Employment Eligibility Verification, to data from the U.S. Department of Homelar<br>y Administration records to confirm employment eligibility, and WORK OPPORTUNITY TAX CREDIT, a federal program that gives employers up to \$ <u>6</u> ,8600 in the<br>employee meets centrain ortikan's the compary tags provides payroll clusions that include abthoard, an one-souch access point South tab to manage on<br>private scratter and the more statek screent and employee profile solutions. In addition, it offers ACA COMPLIANCE and job descriptions, policy library/of<br>the source of the source of the | onboarding; E-<br>nd Security and<br>tax credits per<br>ost centers,<br>employee |                                |          |

This page offers you three important things: (1) The official correct name of the company, the exact wording of which should be submitted in Forms (2) See if there are already any people listed under "Current Executives." If there are, take note of these individuals. (3) Note the P/E investment date. This date must match the date submitted in Forms

|                                                                                                    |                                                                                                    |                                                                                                    | awad Pater James Debr                                                                                                    | ey > 🗈 Viewed Kristian S                                                                                                    | iegerstrale >                                                                                                    |                                                                                                    |                                                                                                    |                                                                                                    |                                                                                                    |                                                                                                    |                                                                                                    |
|----------------------------------------------------------------------------------------------------|----------------------------------------------------------------------------------------------------|----------------------------------------------------------------------------------------------------|----------------------------------------------------------------------------------------------------|----------------------------------------------------------------------------------------------------|----------------------------------------------------------------------------------------------------|----------------------------------------------------------------------------------------------------|----------------------------------------------------------------------------------------------------|----------------------------------------------------------------------------------------------------|----------------------------------------------------------------------------------------------------|----------------------------------------------------------------------------------------------------|----------------------------------------------------------------------------------------------------|
| Activity 🔻 : 🖹 V                                                                                                    | /iewed Paul J. Kane                                                                                                    | CPA > 🗈 Vi                                                                                                    | ewed Peter James Debin                                                                                                    |                                                                                                    |                                                                                                    |                                                                                                    |                                                                                                    |                                                                                                    |                                                                                                    |                                                                                                    |                                                                                                    |
| Viventium Sc                                                                                                    | oftware Inc.                                                                                                    |                                                                                                    |                                                                                                    | https://www.vivent                                                                                                    | tium.com/                                                                                                    |                                                                                                    | Compar                                                                                                    | ıу                                                                                                    | \$                                                                                                    | Lastest Version(Activ                                                                                                    | etrue)                                                                                                    |
|                                                                                                    |                                                                                                    | •                                                                                                    | Charle Darkson                                                                                                    | Tislan Courts                                                                                                    |                                                                                                    |                                                                                                    |                                                                                                    |                                                                                                    |                                                                                                    | Lastest saved:2017-11                                                                                                    | -15T20:29:45Z                                                                                                    |
| Private                                                                                                    |                                                                                                    | •                                                                                                    | Stock Exchange                                                                                                    | Ticker Symbo                                                                                                    | l.                                                                                                    |                                                                                                    |                                                                                                    |                                                                                                    |                                                                                                    | Lastest Editor:James                                                                                                    | Kilgo                                                                                                    |
|                                                                                                    |                                                                                                    |                                                                                                    |                                                                                                    | Import Comp                                                                                                    | bany Data                                                                                                    |                                                                                                    |                                                                                                    |                                                                                                    |                                                                                                    | Save Profile Reset                                                                                                    | Profile Mer                                                                                                    |
| Company B                                                                                                    | Basic Information                                                                                                    | n                                                                                                    |                                                                                                    |                                                                                                    |                                                                                                    |                                                                                                    |                                                                                                    |                                                                                                    |                                                                                                    |                                                                                                    |                                                                                                    |
|                                                                                                    |                                                                                                    |                                                                                                    |                                                                                                    |                                                                                                    |                                                                                                    |                                                                                                    |                                                                                                    |                                                                                                    |                                                                                                    | Date                                                                                                    | Editor                                                                                                    |
| 70                                                                                                    |                                                                                                    |                                                                                                    | Last year Revenue (n                                                                                                    | hillions)                                                                                                    | Santa Rosa                                                                                                    | Resources Corp.                                                                                                    | Company Rar                                                                                                    | ık                                                                                                    |                                                                                                    | 2017-11-15 03:29PM                                                                                                    | Dimitrios H                                                                                                    |
|                                                                                                    |                                                                                                    |                                                                                                    |                                                                                                    |                                                                                                    |                                                                                                    |                                                                                                    |                                                                                                    |                                                                                                    |                                                                                                    | 2017-10-02 03:20PM                                                                                                    | Rvan Mur                                                                                                    |
| Specialty                                                                                                    |                                                                                                    | Ŷ                                                                                                    | PE Rank                                                                                                    |                                                                                                    |                                                                                                    |                                                                                                    |                                                                                                    |                                                                                                    |                                                                                                    | 2017-10-02 03:16PM                                                                                                    | Ryan Mur                                                                                                    |
| User defined                                                                                                    | i tag                                                                                                    |                                                                                                    |                                                                                                    |                                                                                                    |                                                                                                    |                                                                                                    |                                                                                                    |                                                                                                    |                                                                                                    | 2017-10-02 03:15PM                                                                                                    | Ryan Mur                                                                                                    |
|                                                                                                    |                                                                                                    |                                                                                                    |                                                                                                    |                                                                                                    | 0                                                                                                    |                                                                                                    |                                                                                                    |                                                                                                    |                                                                                                    | 2017-09-29 02:47PM                                                                                                    | Ryan Mur                                                                                                    |
| Address                                                                                                    |                                                                                                    |                                                                                                    |                                                                                                    |                                                                                                    | Company Indi                                                                                                    | ustry                                                                                                    |                                                                                                    |                                                                                                    |                                                                                                    | 2017-09-29 02:22PM                                                                                                    | Darryl Gr                                                                                                    |
| 768 Bedford                                                                                                    | Ave, Brooklyn, NY 1                                                                                                    | 1205, USA                                                                                                    |                                                                                                    |                                                                                                    |                                                                                                    |                                                                                                    |                                                                                                    |                                                                                                    |                                                                                                    | 2017-09-14 06:38PM                                                                                                    | James Ki                                                                                                    |
| Contact                                                                                                    |                                                                                                    |                                                                                                    |                                                                                                    |                                                                                                    | Business Ser                                                                                                    | vices X                                                                                                    |                                                                                                    |                                                                                                    |                                                                                                    |                                                                                                    |                                                                                                    |
|                                                                                                    |                                                                                                    |                                                                                                    |                                                                                                    |                                                                                                    | Primary Indus                                                                                                    | try                                                                                                    |                                                                                                    |                                                                                                    |                                                                                                    |                                                                                                    |                                                                                                    |
| Email:                                                                                                    | info@viventium.                                                                                                    | com                                                                                                    |                                                                                                    |                                                                                                    |                                                                                                    |                                                                                                    |                                                                                                    |                                                                                                    |                                                                                                    |                                                                                                    |                                                                                                    |
| Phone:                                                                                                    | 718-522-2000                                                                                                    |                                                                                                    |                                                                                                    |                                                                                                    |                                                                                                    |                                                                                                    |                                                                                                    |                                                                                                    |                                                                                                    |                                                                                                    |                                                                                                    |
|                                                                                                    | , 0.m mood                                                                                                    |                                                                                                    |                                                                                                    |                                                                                                    |                                                                                                    |                                                                                                    |                                                                                                    |                                                                                                    |                                                                                                    |                                                                                                    |                                                                                                    |
| Description                                                                                                    | n                                                                                                    |                                                                                                    |                                                                                                    |                                                                                                    |                                                                                                    |                                                                                                    |                                                                                                    |                                                                                                    |                                                                                                    |                                                                                                    |                                                                                                    |
|                                                                                                    |                                                                                                    |                                                                                                    |                                                                                                    |                                                                                                    |                                                                                                    |                                                                                                    |                                                                                                    |                                                                                                    |                                                                                                    |                                                                                                    |                                                                                                    |
|                                                                                                    |                                                                                                    |                                                                                                    |                                                                                                    |                                                                                                    |                                                                                                    | (Scroll dow                                                                                                    | /n)                                                                                                    |                                                                                                    |                                                                                                    |                                                                                                    |                                                                                                    |
| Encoll.                                                                                                    | informuli matti umo                                                                                                    |                                                                                                    |                                                                                                    |                                                                                                    | Primary Indust                                                                                                    | (Scroll dow                                                                                                    | /n)                                                                                                    |                                                                                                    |                                                                                                    |                                                                                                    |                                                                                                    |
| Email:                                                                                                    | info@viventium.c                                                                                                    | com                                                                                                    |                                                                                                    |                                                                                                    | Primary Indust                                                                                                    | (Scroll dow                                                                                                    | /n)                                                                                                    |                                                                                                    |                                                                                                    | Lastest Version(Active<br>Lastest saved 2017-11                                                                                                    | etrue)<br>-15720:29:452                                                                                                    |
| Email:<br>Phone:                                                                                                    | info@viventium.c                                                                                                    | com                                                                                                    |                                                                                                    |                                                                                                    | Primary Indust                                                                                                    | (Scroll dow                                                                                                    | /n)                                                                                                    |                                                                                                    |                                                                                                    | Lastest Version/Active<br>Lastest saved 2017-11<br>Lastest Editor James                                                                                                    | etrue)<br>+15720:29:45Z<br>Kilgo                                                                                                    |
| Email:<br>Phone:<br>Description                                                                                                    | info@viventium.c<br>718-522-2000                                                                                                    | com                                                                                                    |                                                                                                    |                                                                                                    | Primary Indust                                                                                                    | (Scroll dow                                                                                                    | /n)                                                                                                    |                                                                                                    |                                                                                                    | Lastest Version/Activu<br>Lastest saved:2017-11<br>Lastest Editor:James I<br>Save Profile Reset                                                                                                    | etrue)<br>-15T20:29:45Z<br>Kilgo<br>Profile Me                                                                                                    |
| Email:<br>Phone:<br>Description<br>Viventium Sc                                                                                                    | info@viventium.c<br>718-522-2000                                                                                                    | s cloud-base                                                                                                    | d HCM software solution                                                                                                    | for business management                                                                                                    | Primary Indust                                                                                                    | (Scroll dow                                                                                                    | n)                                                                                                    | ing and onboardin                                                                                                    | g: E-                                                                                                    | Lastest Version/Activus<br>Lastest saved 2017-11<br>Lastest Editor James I<br>Save Profile Reset                                                                                                    | rtrue)<br>15720 29:452<br>Kilgo<br>Profile Mee                                                                                                    |
| Email:<br>Phone:<br>Description<br>Viventium Sc<br>Viventium Social Securi                                                                                                    | info@viventium.c<br>718-522-2000<br>1<br>oftware. Inc. provide<br>ty Administration re<br>ty Administration re                                                                                                    | s cloud-base<br>that compan<br>cords to con                                                                                                    | id HCM software solution<br>es information from an e<br>firm employment eligibili                                                                                                    | s for business manageme<br>nployee's Form I-a. Empl                                                                                                    | Primary Indust                                                                                                    | (Scroll dow<br>try<br>Int acquisition solutions that in<br>try Verification, to data from the                                                                                                    | /n)                                                                                                    | ing and onboardin<br>Homeland Securit<br>Séoo in tax credits                                                                                                    | g: E-<br>y and<br>per                                                                                                    | Lastest Version/Activus<br>Lastest saved 2017-11<br>Lastest Editor James I<br>Save Profile Reset<br>Date<br>2017-11-15 0329PM                                                                                                    | rtrue)<br>15720-29:452<br>(Ilgo<br>Profile Me<br>Editor<br>Dimitrios I                                                                                        |
| Email:<br>Phone:<br>Description<br>Viventium Sc<br>Verify, an Intu<br>Social Securi<br>employee if the<br>benefit catego                                                                                                    | info@viventium.c<br>718-522-2000<br>1<br>oftware. Inc. provide<br>moti-based system<br>ty Administration re<br>the employee meet<br>the employee meet                                                                                                    | s cloud-base<br>that compar<br>cords to con<br>s certain critt<br>ore all from c                                                                                                    | id HCM software solution<br>es information from an er<br>firm employment eligibili<br>pria. The company also p<br>en steeks screen: and em                                                                                                    | s for business manageme<br>nployee's Form I-g. Empl<br>y and WCRK OPPORTU<br>ovides payroll solutions Ir<br>loyee profile solutions Ir                                                                                                    | Primary Indust                                                                                                    | (Scroll dow<br>try<br>Int acquisition solutions that in<br>ty Verification, to data from the<br>ty Not an one-touch access<br>er ACA COMPLANCE: and pil                                                                                                    | /n)<br>kulude applicant track<br>o U.S. Department of<br>so employers up to §<br>point. Setup tab to m<br>descriptions, policy                                                                                                    | ing and onboardin<br>Homeland Securit<br>Jacos in tax credits<br>Jarage cost center<br>Library/employee                                                                                                    | g: E-<br>y and<br>per<br>s,                                                                                                    | Lastest Version/Activu<br>Lastest saved 2017-11<br>Lastest Editor James I<br>Save Profile Reset<br>Date<br>2017-11-15 0329PM<br>2017-10-03 1127AM                                                                                                    | xtrue)<br>15720-29:452<br>(Ilgo<br>Profile Me<br>Editor<br>Dimitrios F<br>Tiera Dup                                                                           |
| Email:<br>Phone:<br>Description<br>Viventium Sc<br>Verfy, an intu<br>Social Securi<br>penefit categ<br>handbook to<br>and financial                                                                                                    | info@viventium.c<br>718-522-2000<br>7<br>oftware, Inc, provide<br>ermet-based system<br>the employee meet<br>the employee meet<br>offes, users, and mols, law alers, dedia<br>services, restaurant                                                                                                    | s cloud-base<br>that compar<br>cords to con<br>s certain critic<br>ore all from c<br>cated HR Pro<br>ts, skilled lab                                                                                                    | d HCM software solution<br>es information from an er<br>firm employment eligibili<br>pria. The company also p<br>es sleek screer, and em<br>a, and HR audit, as well as<br>, and All Rotter industrie                                                                                  | s for business manageme<br>nployee's Form 1-9. Empl<br>ovides payroll solutions Ir<br>HR forms, checklists, and<br>HR forms, checklists, and                                                                                                    | Primary Indust                                                                                                    | (Scroll dow<br>try<br>Int acquisition solutions that in<br>fay Verification, to data from the<br>try Verification, to data from the<br>shibbard, an one-touch access<br>er ACA COMPLANCE: and joi<br>the company serves home hear<br>en cinc was formerly horow as                                                                                                    | /n)<br>sclude applicant track<br>u US. Department of<br>semployers up to S<br>point. Setup tab to m<br>descriptions, policy<br>tth, nursing homes, r                                                                                                    | ing and onboardin<br>Homeland Securt<br>Sofo In tax credit<br>Sofo In tax credit<br>Bitrary/employee<br>eal estate professi                                                                                                    | g: E-<br>y and<br>per<br>s.<br>s.<br>onal<br>to                                                                                                    | Lastest Version/Activu<br>Lastest saved:2017-11<br>Lastest Editor James I<br>Save Profile Reset<br>Date<br>2017-11-15 0329PM<br>2017-10-03 1127AM<br>2017-10-03 0320PM                                                                                                    | ktrue)<br>1572029.452<br>(Ilgo<br>Editor<br>Dimitrios F<br>Tiera Dup<br>Ryan Mur                                                                              |
| Email:<br>Phone:<br>Description<br>Viventium Sc<br>Verify, an Inte<br>Social Securi<br>employee if 1<br>benefit catego<br>handbook to<br>and financial<br>Viventium Sc                                                                                                    | Info@viventium.c<br>718-522-2000<br>1<br>offware, Inc. provide<br>ormet-based system<br>the employee meet<br>the employee meet<br>waters, edic<br>is services, restaurant<br>oftware, Inc. in Octob                                                                                                    | s cloud-base<br>that compar<br>cords to con<br>s certain critt<br>ore all from c<br>s cettain HR Pro<br>ts, skilled lab<br>ber 2016. The                                                                                                    | sd HCM software solution<br>res information from an er<br>pria. The company also pr<br>on steek screen: and em<br>a. and HR audit, as well as<br>or, and all other industrie<br>company was founded i                                                                                  | s for business manageme<br>mployee's Form I-a, Empl<br>y and WORK DePORTU<br>ovides payroll solutions Ir<br>HR forms, checklists, and<br>in the United States. Vivo<br>1981 and is based in Bro                                                                                                    | Primary Indust                                                                                                    | (Scroll dow<br>try<br>int acquisiton solutions that in<br>ity Verification, to data from the<br>ity verification, to data from the<br>witholand, an one-touch access<br>en AAC COMPLANCE; and joil<br>the company serves home hea<br>the company serves home hea<br>re, linc was formerly known as<br>rk.                                                                                        | /n)<br>kclude applicant track<br>le U.S. Department of<br>semployers up to §-<br>point. Setup tab to m<br>descriptions, policy<br>tith, nursing homes, r<br>BDB Payroll Inc. and                                                                                                    | áng and onboardin<br>Homeland Securt<br>Secon i tax credit<br>Biorá / tax credit<br>Jibrary-fendyce<br>ela estate, professi<br>changed its name                                                                                                    | g: E-<br>y and<br>per<br>s.<br>onal<br>to                                                                                                    | Lastest Version/Active<br>Lastest saved 2017-11<br>Lastest Editor James I<br>Save Profile Reset<br>2017-11-15 0329PM<br>2017-10-02 0320PM<br>2017-10-02 0320PM<br>2017-10-02 0320PM                                                                                                 | ktrue)<br>1572029.452<br>(Ilgo<br>Profile Me<br>Editor<br>Dimitrios F<br>Tiera Dup<br>Ryan Mur<br>Ryan Mur                                                    |
| Email:<br>Phone:<br>Description<br>Viventium Sc<br>Verify, an Inte<br>Social Securi<br>employee if<br>benefit cates<br>handbook to<br>and financial<br>Viventium Sc                                                                                                    | Info@viventium.c<br>718-522-2000<br>1<br>aftware. Inc. provide<br>ermet-based system<br>the employee meet<br>the employee meet<br>services, restaurant<br>obs. Iaw alerts, decidi<br>services, restaurant<br>aftware, Inc. in Octob                                                                                                    | s cloud-base<br>that compar<br>cords to con<br>s certain critt<br>ore all from c<br>s cettain tR Pro<br>ts, skilled lab<br>ber 2016. The                                                                                                    | Id HCM software solution<br>res information from an e<br>firm employment eligibili<br>rand HR audit as well as<br>or, and HR audit as well as<br>or, and all other industrie<br>company was founded i                                                                                  | s for business manageme<br>nployee's Form I-g, Empl<br>y; and WORK OPPOId<br>solutions ti<br>Joyee profile solutions ti<br>Joyee profile solutions ti<br>Novee profile solutions ti<br>H forms, checklista, and<br>in the United States Vw<br>1981 and is based in Bro                                                                                                    | Primary Indust<br>Int. It offers tale<br>oyment Eligibil<br>THY TAX CRES<br>taki Include den<br>saddition. It off<br>i documents. T<br>anditum Software                                                                                                    | (Scroll dow<br>try<br>He acquisition solutions that in<br>ity Verification, to data from th<br>ty Verification, to data from th<br>Tr, a federal program that give<br>sen XGA COMPLAYCE; and job<br>the company serves home heae<br>the company serves home heae<br>the company serves home heae<br>the company serves home heae<br>the company serves home heae<br>the company serves home heae | rn)<br>kulude applicant track<br>e U.S. Department of<br>se employers up to §<br>point: Setup tab to m<br>o descriptions, policy<br>BDB Payroll Inc. and                                                                                                    | ing and onboardin<br>Homiland Securt<br>J600 in tax credits<br>ange cost certer<br>Ibbary/amployee<br>as testus, profess<br>changed its name                                                                                                    | g: E-<br>y and<br>per<br>s.<br>onal<br>to                                                                                                    | Lastest Version/Active<br>Lastest saved 2017-11<br>Lastest Editor James I<br>Save Profile Reset<br>2017-11-15 0329PM<br>2017-10-02 0320PM<br>2017-10-02 0316PM<br>2017-10-02 0316PM<br>2017-10-02 0316PM                                                                            | ktrue)<br>15720-29:452<br>Gilgo<br>Profile Me<br>Dimitrios I<br>Dimitrios I<br>Tiera Dup<br>Ryan Mu<br>Ryan Mu<br>Ryan Mu<br>Ryan Mu                          |
| Email:<br>Phone:<br>Description<br>Viventium Sc<br>Verify, an int<br>Social Security<br>and Ippone if<br>benefit catego<br>handbook to<br>and financial<br>Viventium Sc<br>COMPANY 1                                                                                                    | Info@viventium.c<br>718-522-2000<br>7<br>7<br>7<br>7<br>7<br>8<br>7<br>7<br>8<br>7<br>8<br>7<br>8<br>7<br>8<br>7<br>8<br>7                                                                                                    | s cloud-base<br>that compa<br>cords to com<br>s certain criti<br>ore all from<br>cated HR Pro<br>ta, skilled lab<br>ber 2016. The                                                                                                    | Id HCM software solution<br>res information from an er<br>firm employment eligibili<br>rand HR audit, as well as<br>or, and HR audit, as well as<br>or, and all other industrier<br>company was founded i                                                                              | s for business manageme<br>nptoyee's Form I-g. Empl<br>y: and WORK OPPORTU-<br>vides payroll solutions It<br>Joyse profile solutions. It<br>Joyse profile solutions. It<br>Rorms, checklista, and<br>in the United States. Ww<br>1981 and is based in Bro                                                                                                    | Primary Indust<br>wrt. It offers talk<br>oyment Eligibil<br>ITY TAX CREE<br>hat include data<br>addition, it off<br>documents.<br>nentium Software<br>okiyn. New Yo                                                                                                    | (Scroll dow<br>try<br>Introduction solutions that in<br>try Verification, to data from th<br>Tr, a federal program that give<br>sers AGA COMPLIANCE: and job<br>the company serves home heae<br>re. Inc. was formerly known as<br>rk.                                                                                                    | rn)<br>kelude applicant track<br>a U.S. Department of<br>se employers up to S<br>point: Setup tab to m<br>b descriptions, policy<br>BDB Payroll Inc. and                                                                                                    | ing and onboardin<br>Homeland Securt<br>J600 Intx credits<br>Jange cost certer<br>Ubary/employee<br>a destate. profess<br>changed is name                                                                                                    | g: E-<br>y and<br>per<br>s,<br>onat<br>to                                                                                                    | Lastest Version/Active<br>Lastest saved:2017-11<br>Lastest Editor:James I<br>Save Profile Reset<br>2017-11-15 0329PM<br>2017-10-03 127AM<br>2017-10-02 0316PM<br>2017-10-02 0316PM<br>2017-10-02 0316PM<br>2017-09-29 022PM                                                         | rtrue)<br>15T20-29:452<br>Gilgo<br>Profile Me<br>Dimitrios I<br>Tiera Dug<br>Ryan Mu<br>Ryan Mu<br>Ryan Mu<br>Ryan Mu<br>Darryt G                             |
| Email:<br>Phone:<br>Description<br>Viventium Sc<br>Verify, an Int<br>Social Security<br>employee if<br>benefit categ<br>handbook to<br>and financial<br>Viventium Sc                                                                                                    | Info@viventium.c<br>718-522-2000<br>7<br>5<br>fiware. Inc. provide<br>emet-based system<br>ty Administration re<br>sories. users. and mi<br>the employee meet<br>gories. users. and mi<br>services. restaurant<br>fister in constant<br>services. restaurant<br>fitware, Inc. in Octob                                                                                                    | s cloud-base<br>that compar-<br>cords to com<br>s certain criti<br>ore all from core all from<br>cated HR Pro<br>ta skilled lab<br>ber 2016. The                                                                                                    | Id HCM software solution<br>res information from an er<br>firm employment eligibili<br>rom. The company also p<br>nes sleek screen: and em<br>and HR audit, as well as<br>or, and all other industrie<br>company was founded i                                                         | s for business manageme<br>nployee's Form I-g. Empl<br>y: and WORK OPPORTU<br>vides payroll solutions It<br>Joyve profile solutions It<br>Joyve profile solutions. It<br>Nove for the United States. Viv<br>1981 and is based in Bro                                                                                                    | Primary Indust<br>Int. It offers talk<br>oyment Eligibil<br>VITY TAX CREE<br>had include dat<br>addition, it off<br>id documents.<br>Tentium Software<br>ooklyn, New Yo                                                                                                    | (Scroll dow                                                                                                    | rn)<br>Include applicant track<br>e U.S. Department of<br>se employers up to §<br>point. Setup tab to m<br>b descriptions, police,<br>BDB Payroll Inc. and                                                                                                    | ing and onboardin<br>Homeland Securit<br>B60 in tax credits<br>anage cost credits<br>bibary/employee<br>as lestate, professi<br>changed its name                                                                                                    | g: E-<br>y and<br>per<br>s,<br>onat<br>to                                                                                                    | Lastest Version/Actiw<br>Lastest saved 2017-11<br>Lastest Editor-James I<br>Save Profile Reset<br>2017-11-15 0329PM<br>2017-10-20 316PM<br>2017-00-20 316PM<br>2017-00-20 316PM<br>2017-00-20 3216PM<br>2017-09-20 022PM<br>2017-09-20 022PM<br>2017-09-40 022PM                    | ktrue)<br>15720-29:452<br>Kilgo<br>Profile Me<br>Editor<br>Dimitrios f<br>Tiera Dup<br>Ryan Mur<br>Ryan Mur<br>Ryan Mur<br>Ryan Mur<br>Darryt Gr<br>James Ki  |
| Email:<br>Phone:<br>Description<br>Viventium Sc<br>Verify, an International<br>Verify, an International<br>Social Security<br>Pandbook to<br>and financial<br>Viventium Sc<br>COMPANY E                                                                                                    | Info@viventium.c<br>718-522-2000<br>7<br>5ftware, Inc. provide<br>mrwt-based system<br>tty Administration re<br>sortices, restaurant<br>offices, law alerts, dedi<br>services, restaurant<br>oftware, Inc. in Octob<br>EVENTS<br>t                                                                                                    | s cloud-base<br>that compar<br>cords to con<br>s certain citt<br>s skilled lab<br>ber 2016. The                                                                                                    | id HCM software solution<br>res information from an er<br>firm employment eligibili<br>res in The company also p<br>one sleek screen; and em<br>and HR audit, as well as<br>or, and all other industrie<br>e company was founded i                                                     | s for business manageme<br>nployee's Form I-9, Empl<br>y; and WORK OPPORTU<br>olides payroll solutions II<br>sloyee profile solutions I<br>solyee profile solutions. If<br>R forms, checklists, and<br>in the United States. Viw<br>1 2981 and is based in Bro                                                                                                    | Primary Indust<br>mt. It offers talk<br>oyment Eligibil<br>ITTY TAX CREE<br>hat include dat<br>addition. It off<br>diocuments.<br>Tentium Software<br>ooklyn. New Yo                                                                                                    | (Scroll down                                                                                                    | /N)<br>reclude applicant traci<br>e U.S. Department of<br>so employers up to §<br>point. Setup tab to m<br>b descriptions, policy<br>BDB Payroll Inc. and                                                                                                    | ing and onboardin<br>Hometand Securit<br>2600 Intex credits<br>anage cost credits<br>bibary/employee<br>esteates, profess<br>changed its name<br>(+ Add at<br>C)<br>C)                                                                                                    | g: E-<br>y and<br>por<br>s,<br>conal<br>to                                                                                                    | Lastest Version/Activ<br>Lastest saved 2017-11<br>Lastest Editor James I<br>Save Profile Reset<br>2017-11-15 0329PM<br>2017-10-20 310PM<br>2017-10-20 310PM<br>2017-10-20 310PM<br>2017-00-20 310PM<br>2017-00-20 310PM<br>2017-00-20 320PM<br>2017-09-20 022PM<br>2017-09-20 022PM | ttrue)<br>15T2029.452<br>Kilgo<br>Profile Me<br>Dimitrios f<br>Tiera Dup<br>Ryan Mur<br>Ryan Mur<br>Ryan Mur<br>Darryl Gr<br>James Ki                         |
| Email:<br>Phone:<br>Description<br>Viventium Sc<br>Venfy, an Intu<br>Social Securi<br>employee IT<br>benefit categ<br>handbook to<br>and financial<br>Viventium Sc<br>COMPANY I<br>PE Investmen<br>PE Investmen                                                                                                    | Info@viventium.c<br>718-522-2000<br>7<br>5<br>ftware. Inc. provide<br>emet-based system<br>ty Administration re<br>pories. users. and mi<br>the employee meet<br>pories. users. and mi<br>services. restaurant<br>ftware, Inc. in Octob<br>EVENTS<br>t<br>t                                                                                                    | s cloud-base<br>that compar<br>cords to con<br>s cortain critic<br>s solution that<br>the comparison of the<br>s solution of the<br>s solutio                                                                                                    | Id HCM software solution<br>res information from an er<br>firm employment eligibili<br>rai. The company also p<br>nes sleek screen; and em<br>and HR audit, as well as<br>or, and all other industrie<br>company was founded i                                                         | s for business manageme<br>nployee's Form I-9, Empl<br>y; and WORK OPPORTU<br>solvides payroll solutions II<br>sloyee profile solutions II<br>sloyee profile solutions. II<br>show the United States. Viw<br>1981 and is based in Bro                                                                                                    | Primary Indust<br>m. It offers talk<br>oyment Eligibil<br>ITY TAX CREE<br>hat include dat<br>addition. It off<br>documents.<br>Tentium Software<br>ooklyn. New Yo                                                                                                    | (Scroll down                                                                                                    | /n)<br>vclude applicant traci<br>e US. Department of<br>semployers up to §<br>point. Setup tab to m<br>b descriptions, policy<br>BDB Payroll Inc. and                                                                                                    | ing and onboardin<br>Homeland Securit<br>J600 Intx credits<br>anage cost credits<br>bibary/employee<br>a lestate, profess<br>changed its name                                                                                                    | ()<br>()<br>()<br>()<br>()<br>()<br>()<br>()<br>()<br>()<br>()<br>()<br>()<br>(                                                                                                    | Lastest Version/Activ<br>Lastest saved 2017-11<br>Lastest Editor James I<br>Save Profile Reset<br>2017-11-15 03:29PM<br>2017-10-20 316PM<br>2017-10-20 316PM<br>2017-10-20 316PM<br>2017-00-20 316PM<br>2017-00-20 326PM<br>2017-00-20 326PM<br>2017-00-20 326PM                    | ktrue)<br>15T2029.453<br>Kilgo<br>Profila Me<br>Editor<br>Dimitrios f<br>Tiera Dup<br>Ryan Mur<br>Ryan Mur<br>Ryan Mur<br>Ryan Mur<br>Darryl Gr<br>James Ki   |
| Email:<br>Phone:<br>Description<br>Viventium Sc<br>Verify, an int<br>Social Securi<br>employee if<br>bandbook to<br>and financial<br>viventium Sc<br>COMPANY I<br>PE Investmen<br>PE Investmen<br>Dther Relate                                                                                                    | info@viventium.c<br>718-522-2000<br>1<br>offware. Inc. provide<br>ormet-based system<br>the employee meet<br>the employee meet<br>the employee meet<br>services, restaurant<br>oftware. Inc. in Octob<br>EVENTS<br>at<br>t<br>t<br>ed Companies                                                                                                    | s cloud-base<br>that compared<br>to cords to com-<br>s certain critic<br>cords the com-<br>cated HR Pro-<br>cated HR Pro-<br>cated HR Pro-<br>ta, skilled lab<br>ber 2016. The                                                                                                    | d HCM software solution<br>ree information from an o<br>firm employment oligibili<br>rine siekk screen, and emp<br>or and HR audit, as well as<br>or, and all other industrie<br>company was founded i<br>2014-12-22<br>2014-12-22                                                     | s for business managem<br>mployee's Form I-g, Empl<br>y, and WORK OPPOUL<br>solutions II<br>solvee profile solutions II<br>solvee profile solutions. If<br>the forms, checklists, and<br>in the United States Vw<br>1981 and is based in Bro                                                                                                    | Primary Indust<br>ant. It offers talk<br>gyment Eligibil<br>HTY TAX CREE<br>HTY TAX CREE<br>addition, it off<br>documents<br>addition, it off<br>documents<br>netium Software<br>oklyn, New Yo                                                                                                    | (Scroll down                                                                                                    | rn)                                                                                                    | ing and onboardin<br>Homeland Securit<br>JBOD inter credits<br>JBOD inter credits<br>JBOD inter credits<br>JBOD inter credits<br>JBOD inter credits<br>JBOD inter credits<br>JBOD inter credits<br>Additional credits<br>CO<br>CO<br>CO<br>CO<br>CO<br>CO<br>CO<br>CO<br>CO<br>CO<br>CO<br>CO<br>CO                                                                                                    | g: E-<br>y and<br>b,<br>conal<br>to<br>conal<br>co                                                                                                    | Lastest Version/Activu<br>Lastest saved:2017-11<br>Lastest Editor.Jamesi<br>Save Profile Reset<br>2017-11-15 0329PM<br>2017-10-02 03127M<br>2017-10-02 0316PM<br>2017-09-20 0316PM<br>2017-09-20 022PM<br>2017-09-20 022PM<br>2017-09-20 022PM                                      | strue)<br>15T2029.452<br>(Igo<br>Profile Me<br>Dimitrios I<br>Tiera Dup<br>Ryan Mu<br>Ryan Mu<br>Ryan Mu<br>Ryan Mu<br>Darryt (G<br>Darryt (G<br>James K      |
| Email:<br>Phone:<br>Description<br>Viventium Sc<br>Verify, an Ints<br>Social Securi<br>employee if 1<br>benefit catego<br>handbook to<br>and financial<br>Viventium Sc<br>COMPANY I<br>PE Investmen<br>PE Investmen<br>Dther Relate<br>ABS Capital F                                                                                                    | info@viventium.c<br>718-522-2000<br>7<br>a<br>oftware, Inc. provide<br>ermet-based system<br>the employee meet<br>the employee meet<br>the employee meet<br>services, restaurant<br>oftware, Inc. in Octob<br>EVENTS<br>at<br>t<br>ed Companies<br>Partners                                                                                                    | s cloud-base<br>that compar-<br>cords to com<br>s certain critic<br>ore all from core all from core<br>the provide the pro-<br>cated HR Pro-<br>to solutions of the pro-<br>to solution of the pro-<br>to solution of the pro-<br>to solution of the pro-<br>to solution of the pro-<br>to solution of the pro-<br>to solution of the pro-<br>to solution of the pro-<br>to solution of the pro-<br>to solution of the pro-<br>to solution of the pro-<br>solution of the pro-<br>solution of the pro-                                                                                                    | id HCM software solution<br>res information from an e<br>res information from an e<br>no sleek screen: and em<br>a and HR audit, as well as<br>or and all other industrie<br>or company was founded i<br>2014-12-22<br>2014-12-22                                                      | s for business manageme<br>mployee's Form I-a, Employee's Form I-a, Employee's Form I-a, Employee<br>ovides payroll solutions Ir<br>HR forms, checklists, and<br>HR forms, checklists, and<br>in the United States. Www<br>n 1981 and is based in Bro                                                                                                    | Primary Indust                                                                                                    | (Scroll down                                                                                                    | /n)  clude applicant track us US Department of ss employers up to S point: Setup tab to r b descriptions, policy lith. nursing homes, r BDB Payroll Inc. and                                                                                                    | aing and onboardin<br>Homalard Security<br>3600 Intex credita<br>Jacob Intex credita<br>Ibary Armshove<br>Attack and the security<br>And the security<br>And the se | I Event<br>I Event<br>I Event<br>I Event<br>I Event<br>I Event<br>I Event<br>I Event<br>I Event<br>I Event<br>I Event<br>I Event<br>I E Event<br>I E E E E E E E E E E E E E E E E E E E                                                                                                    | Lastest Version/Activu<br>Lastest saved 2017-11<br>Lastest Editor James I<br>Save Profile Reset<br>2017-11-15 0329PM<br>2017-10-03 1127AM<br>2017-10-20 316PM<br>2017-00-20 316PM<br>2017-00-20 316PM<br>2017-09-29 0247PM<br>2017-09-29 0247PM<br>2017-09-30 022PM                 | ktrue)<br>15720 29:452<br>Kilgo<br>Profile Mee<br>Binitrios I<br>Tiera Dup<br>Ryan Mui<br>Ryan Mui<br>Ryan Mui<br>Ryan Mui<br>Darryl Gi<br>James K            |
| Email:<br>Phone:<br>Description<br>Vivertium Sc<br>Verify an Inte<br>Social Securi<br>employee if<br>handbook to<br>and financial<br>vivertium Sc<br>COMPANY I<br>PE Investmen<br>PE Investmen<br>PE Investmen<br>Dther Relate<br>ABS Capital F<br>Camden Part                                                                                                    | Info@viventium.c<br>718-522-2000<br>718-522-2000<br>718-522-2000<br>719-522-2000<br>719-520-520<br>719-520<br>719-520<br>7100<br>710-520<br>710-520<br>710-520<br>710-520<br>710-520<br>710-520<br>710                                                                                                    | s cloud-base<br>that compar-<br>cords to com<br>a certain criti<br>ore all from<br>cated HR Pro<br>to solutions<br>to solutions<br>to | rd HCM software solution<br>res information from an er<br>firm employment eligibili<br>rol. The company also p<br>one sleek screen; and em<br>, and HR audit, as well as<br>or, and all other industrie<br>company was founded i<br>2014-12-22<br>2014-12-22                           | s for business manageme<br>foloyee's Form I-9. Empl<br>y; and WORK OPPORTU<br>vides payroll solutions t<br>lotype profile solutions t<br>http://www.com/solutions.t<br>http://www.com/solutions.t<br>n the United States. Viv<br>n 1981 and is based in Bro                                                                                                    | Primary Indust                                                                                                    | (Scroll down                                                                                                    | /n)  include applicant tracio e U.S. Department of se employers up to § point: Setup tab to re to descriptions, policy BDB Payroll Inc. and Investor Investor Investo | ing and onboardin<br>Homeland Security<br>2600 Intax credits<br>anage cost credits<br>bibary/employee<br>at estate, profess<br>changed its name<br>(+ Axis at estate)<br>(* Axis at estate)<br>(* Axis at estate)<br>(                                  | E                                                                                                    | Lastest Version/Activ<br>Lastest saved 2017-11<br>Lastest Editor James I<br>Save Profile Reset<br>2017-11-15 0329PM<br>2017-10-20 3127/M<br>2017-10-20 315PM<br>2017-00-20 315PM<br>2017-00-20 315PM<br>2017-09-20 022PM<br>2017-09-20 022PM                                        | ttrue)<br>15T2029:452<br>Kilgo<br>Profile Me<br>Dimitrios f<br>Tiera Dup<br>Ryan Mur<br>Ryan Mur<br>Ryan Mur<br>Darryl Gr<br>James Ki                         |
| Email:<br>Phone:<br>Description<br>Viventium Sc<br>Verify, an int<br>Social Securi<br>employee if<br>bandbook to<br>and financial<br>viventium Sc<br>COMPANY I<br>PE Investmen<br>PE Investmen<br>Dther Relate<br>Camden Part<br>Camden Part                                                                                                    | info@viventium.c<br>718-522-2000<br>1<br>oftware, Inc. provide<br>ormet-based system<br>the employee meet<br>the employee meet<br>the employee meet<br>services, restaurant<br>oftware, Inc. in Octob<br>EVENTS<br>at<br>t<br>t<br>ed Companies<br>Partners<br>iners<br>cutives                                                                                                    | s cloud-base<br>that compare<br>that compare<br>to sorts to compare<br>the sorts to compare<br>the sorts to compare the sorts to compare<br>the sorts to compare the sorts to compare the sorts to                                                                                                    | d HCM software solution<br>res information from an er<br>firm employment eligibili<br>in The company also pr<br>nes sieek screen, and emp<br>and HR audit, as well as<br>or, and all other industrie<br>company was founded i<br>2014-12-22<br>2014-12-22                              | s for business manageme<br>nptoyee's Form I-g. Empl<br>y: and WORK OPPORTU<br>vides payroll solutions It<br>sloyee profile solutions It<br>in the United States Viv<br>1981 and is based in Bro                                                                                                    | Primary Indust                                                                                                    | (Scroll down                                                                                                    | /n)                                                                                                    | ing and onboardin<br>Homeland Securt<br>J600 http://www.combourding.com/<br>Library/employee<br>al estate, profess<br>changed is name                                                                                                    | ()<br>()<br>()<br>()<br>()<br>()<br>()<br>()<br>()<br>()                                                                                                    | Lastest Version/Activ<br>Lastest saved:2017-11<br>Lastest Editor:James J<br>2017-10-2012/07<br>2017-10-2012/07<br>2017-10-2012/07<br>2017-00-2002/07<br>2017-00-2002/07<br>2017-00-2002/07<br>2017-09-2002/07<br>2017-09-2002/07<br>2017-09-14/0638PM                               | rtrue)<br>15720 29:452<br>Kilgo<br>Profile Mer<br>Dimitrios F<br>Tiera Dup<br>Ryan Mur<br>Ryan Mur<br>Ryan Mur<br>Ryan Mur<br>James Ki                        |
| Email:<br>Phone:<br>Description<br>Viventium Sc<br>Verify, an Int<br>Social Securi<br>employee if<br>benefit catego<br>handbook to<br>and financial<br>viventium Sc<br>COMPANY I<br>PE Investmen<br>PE Investmen<br>PE Investmen<br>Dther Relate<br>Camden Part<br>Camden Part                                                                                                    | info@viventium.c<br>718-522-2000<br>a<br>pftware. Inc. provide<br>mrmet-based system<br>the employee meet<br>the employee meet<br>services, restaurant<br>oftware. Inc. in Octob<br>EVENTS<br>at<br>t<br>t<br>t<br>c<br>companies<br>partners<br>curves                                                                                                    | s cloud-base<br>that compared<br>to cords to com-<br>s certain critic<br>cords to com-<br>ore all from co-<br>cated HR Pro-<br>ta, skilled lab<br>ber 2016. The                                                                                                    | In HCM software solution<br>rea information from an o<br>firm employment oligibilities<br>in The company also pr<br>ine sleek screen, and emp<br>and HR audit, as well as<br>or, and all other industries<br>company was founded i<br>2014-12-22<br>2014-12-22<br>2014-12-22           | s for business manageme<br>nployee's Form I-g, Empl<br>ovides payroll solutions to<br>Xoyee profile solutions to<br>the forms, checklista, and<br>in the United States Vw<br>1981 and is based in Bro                                                                                                    | Primary Indust                                                                                                    | (Scroll down                                                                                                    | /n)                                                                                                    | ing and onboardin<br>Homeland Securit<br>J600 http://www.com/security.<br>J600 http://www.com/security.<br>J600 http://www.com/security.<br>L600 http://www.com/security.<br>L                                                                                                    | g: E-<br>gy and<br>por<br>k, k<br>to<br>conal<br>to<br>conal<br>to<br>conal<br>co<br>conal<br>co<br>co<br>co<br>co<br>co<br>co<br>co<br>co<br>co<br>co<br>co<br>co<br>co                                                                                                    | Lastest Version/Active<br>Lastest saved 2017-11<br>Lastest Editor James I<br>2017-11-15 0329PM<br>2017-10-03 1127M<br>2017-10-02 0316PM<br>2017-10-02 0316PM<br>2017-00-20 0316PM<br>2017-09-20 0247PM<br>2017-09-20 0247PM<br>2017-09-20 0247PM                                    | strue)<br>15T20 29:452<br>(Igo<br>Profile Mer<br>Dimitrios F<br>Tiera Dup<br>Ryan Mur<br>Ryan Mur<br>Ryan Mur<br>Ryan Mur<br>Darryl G<br>Darryl G<br>James Ki |
| Email:<br>Phone:<br>Description<br>Viventium Sc<br>Verify, an int<br>Social Securi<br>employee if<br>bandbook to<br>and financial<br>viventium Sc<br>COMPANY I<br>PE Investmen<br>PE Investmen<br>PE Investmen<br>Dther Relate<br>Camden Part<br>Camden Part<br>Current Exe<br>Name                                                                                                    | info@viventium.c<br>718-522-2000<br>1<br>2<br>2<br>2<br>2<br>2<br>2<br>2<br>2<br>2<br>2<br>2<br>2<br>2<br>2<br>2<br>2<br>2                                                                                                    | s cloud-base<br>that compare<br>that compare<br>to sords to com<br>s certain critic<br>cords to com<br>a cated HR Pro-<br>cated HR Pro-<br>cated HR Pro-<br>ta, skilled lab<br>ber 2016. The                                                                                                    | In HCM software solution<br>res information from an er<br>firm employment eligibilit<br>and HR audit as well as<br>or, and all other industrie<br>company was founded i<br>2014-12-22<br>2014-12-22<br>2014-12-22<br><b>Position</b><br>Executive V                                    | s for business manageme<br>nptoyee's Form I-g. Empl<br>y: and WORK OPPORTU<br>vides payroll solutions It<br>solyse profile solutions It<br>in the United States Viv<br>1981 and is based in Bro                                                                                                    | Primary Indust                                                                                                    | (Scroll down                                                                                                    | Investor Investor Inv | ing and onboardin<br>Homeland Securt<br>J600 Intx credits<br>anage cost certer<br>Ubary/employee<br>al estate, profess<br>changed its name                                                                                                    | ()<br>()<br>()<br>()<br>()<br>()<br>()<br>()<br>()<br>()                                                                                                    | Lastest Version/Activ<br>Lastest saved 2017-11<br>Lastest Editor James I<br>2017-10-2017-11<br>2017-10-20326PM<br>2017-10-20326PM<br>2017-00-20326PM<br>2017-00-20326PM<br>2017-00-20326PM<br>2017-09-200276PM<br>2017-09-40038PM                                                   | rtrue)<br>15T20 29:45Z<br>Kilgo<br>Profile Me<br>Editor<br>Dimitrios F<br>Tiera Dup<br>Ryan Mur<br>Ryan Mur<br>Ryan Mur<br>Ryan Mur<br>Darryl Gr<br>James Ki  |
| Email:<br>Phone:<br>Description<br>Viventium Sc<br>Verify, an Intu<br>Social Securi<br>employee IT<br>benefit categ<br>handbook to<br>and financial<br>Viventium Sc<br>COMPANY I<br>PE Investmen<br>PE Investmen<br>PE Investmen<br>Dther Relate<br>ABS Capital F<br>Camden Part<br>Current Exee<br>Name<br>Andy Kalikas<br>Chad Crescibe                                                                                                    | Infogulventlum.c<br>718-522-2000<br>1<br>oftware, Inc. provide<br>errent-based system<br>the employee meet<br>the employee meet<br>the employee meet<br>services, restrations<br>of tware, Inc. in Octob<br>EVENTS<br>t<br>t<br>t<br>ed Companies<br>Partners<br>                                                                                                    | s cloud-base<br>t bala compare<br>t that compare<br>t bala compare<br>t bala comparet bala comparet<br>t bala comparet<br>t bala compare                                                                            | Ind HCM software solution<br>res information from an er<br>firm employment eligibili<br>in The company also p<br>nere sleek screen, and em<br>and HR audit, as well as<br>or, and all other industrie<br>company was founded i<br>2014-12-22<br>2014-12-22<br>2014-12-22<br>2014-12-22 | s for business manageme<br>nptoyee's Form I-9. Empl<br>y: and WORK OPPORTU<br>vides payroll solutions II<br>sloyee profile solutions II<br>in the United States. Ww<br>1981 and is based in Bro<br>1981 and is based in Bro<br>1981 and is based in Bro<br>1981 and is based in Bro<br>1981 and is based in Bro<br>1981 and is based in Bro<br>1981 and is based in Bro<br>1981 and is based in Bro<br>1981 and is based in Bro<br>1981 and is based in Bro                                                                                                    | Primary Indust<br>                                                                                                    | (Scroll down                                                                                                    | /n)  clude applicant track e U.S. Department of semployers up to S point. Setup tab to m b descriptions, policy, BDB Payroll Inc. and  finvestor  investor   | ing and onboardin<br>Homeland Security<br>260 in tax credits<br>anage cost certer<br>library/employee<br>eal estate, profess<br>changed its name<br>(+ Add and Reated C<br>(+ Add another effects)                                                                                                    | () E-<br>() C-<br>() C-<br>() | Lastest Version/Activ<br>Lastest saved 2017-11<br>Lastest Editor James I<br>Save Profile Reset<br>2017-11-15 0329PM<br>2017-10-20 310PM<br>2017-10-20 310PM<br>2017-00-20 310PM<br>2017-00-20 310PM<br>2017-09-20 227PM<br>2017-09-20 227PM<br>2017-09-40 638PM                     | ktrue)<br>15T20:29:452<br>(Igo<br>Profile Me<br>Editor<br>Dimitrios I<br>Tiera Dup<br>Ryan Mu<br>Ryan Mu<br>Ryan Mu<br>Ryan Mu<br>Darry (G<br>James K         |
| Email:<br>Phone:<br>Description<br>Viventium Sc<br>Viventium Sc<br>Verify, an Inter<br>Social Security<br>and financial<br>Viventium Sc<br>COMPANY I<br>PE Investmen<br>PE Investmen<br>PE Investmen<br>PE Investmen<br>Cher Relate<br>Camden Part<br>Camden Part<br>Camden Part<br>Camden Camboo<br>Cher Control Control<br>Control Control Control<br>Control Control Control<br>Control Control Control<br>Control Control Control<br>Control Control Control<br>Control Control Control<br>Control Control Control<br>Control Control Control<br>Control Control Control<br>Control Control Control<br>Control Control Control<br>Control Control Control Control<br>Control Control Control<br>Control Control Control<br>Control Control Control<br>Control Control Control<br>Control Control Control Control<br>Control Control Control Control<br>Control Control Control Control Control<br>Control Control Control Control Control<br>Control Control Control Control<br>Control Control Control Control Control<br>Control Control Control Control Control Control<br>Control Control Control Control Control<br>Control Control Control Control Control Control<br>Control Control Control Control Control Control<br>Control Control Control Control Control Control Control<br>Control Control Control Control Control Control Control Control Control<br>Control Control Contr | info@viventium.c<br>718-522-2000<br>718-522-2000<br>719-522-2000<br>719-522-2000<br>719-522-2000<br>719-522-2000<br>719-522-522<br>719-522-522<br>719-522<br>719-522-522<br>719-522<br>719-522<br>719-522-522<br>719-522<br>719-522<br>719-522-52<br>719-522<br>719-52<br>719-52<br>719-52<br>7 | s cloud-bass<br>t that compar<br>cords to con<br>s certain critic<br>ore all from c<br>cated HR Pro-<br>ts, skilled lab<br>ber 2016. The<br>\$                                                                                                    | Id HCM software solution<br>res information from an er<br>firm employment eligibili<br>res steek screen; and em<br>and HR audit, as well as<br>or, and all other industrie<br>zonpany was founded i<br>2014-12-22<br>2014-12-22<br>2014-12-22<br>2014-12-22<br>2014-12-22              | s for business manageme<br>nployee's Form I-g. Empl<br>y: and WORK OPPORTU-<br>vides payroll solutions II<br>sloyee profile solutions II<br>in the United States. Viv<br>1:091 and is based in Bro<br>1:091 and is based in Bro | Primary Indust Internet and Internet and Int | (Scroll down                                                                                                    | /n)  clude applicant track e US Department of semployers up to § point: Setup tab to m b descriptions, police, BDB Payroll Inc. and  [Investor Investor Inve | ing and onboardin<br>Homeland Security<br>3600 http://www.com/<br>bibary/omployee<br>al estate, professi<br>changed Its name<br>(+ Add Related C<br>(+ Add Related C<br>(+ Add another en                                                                                                    | ()<br>()<br>()<br>()<br>()<br>()<br>()<br>()<br>()<br>()                                                                                                    | Lastest Version/Activ<br>Lastest saved 2017-11<br>Lastest Editor James I<br>Save Profile Reset<br>2017-11-15 0329PM<br>2017-10-20 310PM<br>2017-10-20 310PM<br>2017-00-20 310PM<br>2017-00-20 310PM<br>2017-00-20 310PM<br>2017-09-30 222PM<br>2017-09-40 6038PM                    | true)<br>15T20:29:45<br>(Igo<br>Profila Me<br>Editor<br>Dimitrios<br>Tiera Dup<br>Ryan Mu<br>Ryan Mu<br>Ryan Mu<br>Darryl G<br>James K                        |

3. After taking note of this information on the Titanhouse company page, go back to the "List of Portfolio Companies" sheet. Column D will give you the URL to the company's official homepage or leadership page. Click on it and go to leadership page listing all the executives.

| fx   | =HYPERLINK("#gid=364     | 368677","Hub  | ")                        | •                                       |                      |                    |       |                  |                             |         |
|------|--------------------------|---------------|---------------------------|-----------------------------------------|----------------------|--------------------|-------|------------------|-----------------------------|---------|
|      | А                        | В             | С                         | D                                       | E                    | F                  | G     | н                | I                           |         |
| 1    | Hub                      |               | Good from                 | 1080 down                               | Writ                 | e your name in     |       |                  |                             |         |
| 2    | Worthwhile to do?        | Investment da | Company Name              | Leadership Page (Corporate Page or I    | Titanhouse Comp      | Timestamp          | VC or | How many people? | What went wrong?            |         |
| 1361 | Save for Later (Q2 2018) | Over a year   | Ranir, LLC                | https://www.ranir.com/team              | https://research.tit | 1/17/2018 10:26:32 | PE    | 0                |                             |         |
| 1362 | Dave                     | Over a year   | Centerline Solutions      | https://www.centerlinesolutions.com/le  | https://research.tit | 1/17/2018 10:32:23 | PE    | 5                |                             |         |
| 1363 | Save for Later (Q2 2018) | Over a year   | Santa Rosa Consulting     | https://www.santarosaconsulting.com/a   | https://research.tit | 1/17/2018 10:32:33 | PE    | 1                |                             |         |
| 1364 | Darryl to Drew           | Over a year   | Prosper Marketplace, Inc. | https://www.prosper.com/about-us/mai    | https://research.tit | 1/17/2018 10:33:09 | VC    | 0                |                             |         |
| 1365 | Daniel Kapper            | Over a year   | Environmental Pest Servi  | https://environmentalpestservice.com/   | https://research.tit | 1/17/2018 10:37:39 | PE    | 0                |                             |         |
| 1366 | Good to Go               | Over a year   | tracx                     | https://www.tracx.com/about/team/       | https://research.tit | 1/17/2018 10:39:20 | PE    | 0                |                             |         |
| 1367 | Good to Go               | Over a year   | MB Financial Bank         | www.mbfinancial.com                     | https://research.tit | 1/17/2018 10:39:23 | PE    | 4                | leadership complete in TH/  | PE Back |
| 1368 | Darryl to Drew           | Over a year   | Brightcove                | https://www.brightcove.com/en/compa     | https://research.tit | 1/17/2018 10:39:46 | VC    | 0                |                             |         |
| 1369 | Good to Go               | Over a year   | Triumph Higher Education  | https://www.bloomberg.com/research/s    | https://research.tit | 1/17/2018 10:46:06 | PE    | 0                | check bb article for someon | e       |
| 1370 | Good to Go               | Over a year   | Viventium Software Inc.   | https://www.viventium.com/leadership/   | https://research.tit | 1/17/2018 10:49:47 | PE    | 0                |                             |         |
| 1371 | Good to Go               | Over a year   | Noosh                     | http://www.noosh.com/management         | https://research.tit | 1/17/2018 10:55:16 | VC    | 0                |                             |         |
| 1372 | sandra                   | Over a year   | Microsystems              | https://www.litera.com/management-te    | https://research.tit | 1/17/2018 11:09:51 | PE    | 0                |                             |         |
| 1373 | Dave                     | Over a year   | BioClinica                | http://www.bioclinica.com/about/managed | https://research.tit | 1/17/2018 11:43:41 | PE    |                  |                             |         |
| 1374 | Dave                     | Over a year   | Medpace, Inc.             | https://www.medpace.com/about/leade     | https://research.tit | 1/17/2018 11:48:18 | PE    |                  |                             |         |
| 1375 | Good to Go               | Over a year   | OpenX Technologies        | https://www.openx.com/company/          | https://research.tit | 1/17/2018 11:55:59 | VC    |                  |                             |         |
| 1376 | Good to Go               | Over a year   | ProVest LLC               | http://web.provest.us/about/leadership  | https://research.tit | 1/17/2018 12:06:20 | PE    |                  |                             |         |
| 1377 | Good to Go               | Over a year   | Affinitiv                 | https://www.bloomberg.com/research/s    | https://research.tit | 1/17/2018 12:14:22 | PE    |                  |                             |         |
| 1378 | Darryl to Drew           | Over a year   | StreamBase Systems        | https://www.tibco.com/company/leader    | https://research.tit | 1/17/2018 12:17:00 | VC    |                  |                             |         |
| 1379 | Save for Later (Q2 2018) | Under a year  | WilsonHCG                 | http://www.wilsonhcg.com/leadership-t   | https://research.tit | 1/17/2018 12:48:11 | PE    |                  |                             |         |
| 1380 | Good to Go               | Over a year   | Dropbox                   | https://www.dropbox.com/about           | https://research.tit | 1/17/2018 12:56:27 | VC    |                  |                             |         |
| 1381 | Good to Go               | Over a year   | BitTorrent                | https://www.bloomberg.com/research/s    | https://research.tit | 1/17/2018 13:13:48 | VC    |                  |                             |         |
| 1382 | Good to Go               | Over a year   | Amobee                    | https://www.amobee.com/company/ma       | https://research.tit | 1/17/2018 13:21:23 | VC    |                  |                             |         |
| 1383 | Good to Go               | Over a year   | Trulia                    | http://www.zillowgroup.com/leadership   | https://research.tit | 1/17/2018 13:26:17 | VC    |                  |                             |         |
| 1384 | Good to Go               | Over a year   | Cisive                    | http://www.cisive.com/about-us/cisive-  | https://research.tit | 1/17/2018 13:31:19 | PE    |                  |                             |         |
| 1385 | Good to Go               | Over a year   | ForeScout Technologies,   | https://www.forescout.com/company/le    | https://research.tit | 1/17/2018 13:33:07 | VC    |                  |                             |         |
| 1386 |                          |               |                           |                                         |                      |                    |       |                  |                             |         |
|      |                          |               |                           |                                         |                      |                    |       |                  |                             | 4 1     |

- 4. If execs are hard to find or cannot be located on the official company website, try googling the company's leadership. For example, search: "Viventium Software executives" or "Viventium Software leadership." Sites such as Bloomberg or Crunchbase can be especially helpful.
- 5. Using the official company website, a google search, or both, generate a list of the company's executives. Once you have a list of candidates, check to make sure they are not already in TitanHouse. You can do this by double-checking the list of Current Executives listed on the Company's Titanhouse page (See purple arrow in Step 2.2 above) against the list of candidates you want to enter into the system.

#### **Step 3: Submitting Executives**

1. Go to "List Builder 2.0" and click "Adding PE Execs" link (Left, 2<sup>nd</sup> down) and click to open Forms

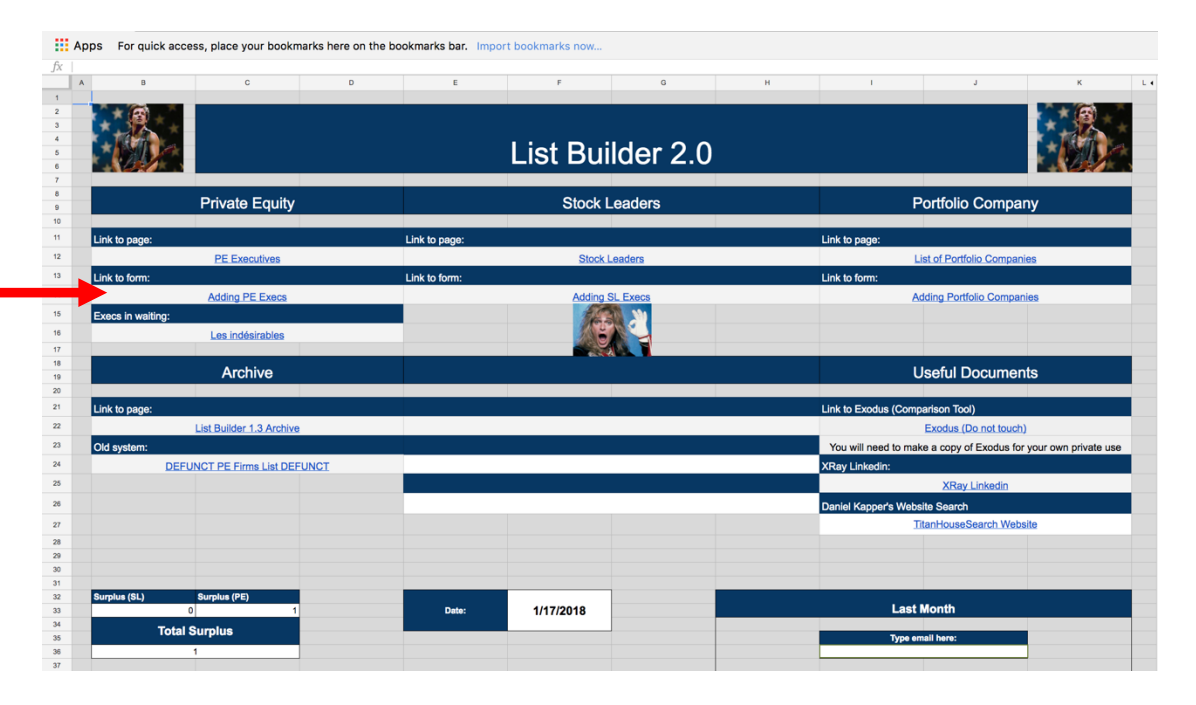

2. Begin filling out the form with all the required information, following the instructions in the form. The parts marked with a red asterisk are non-negotiable and must be filled in. If you cannot fill it in, then you cannot put this candidate into our system.

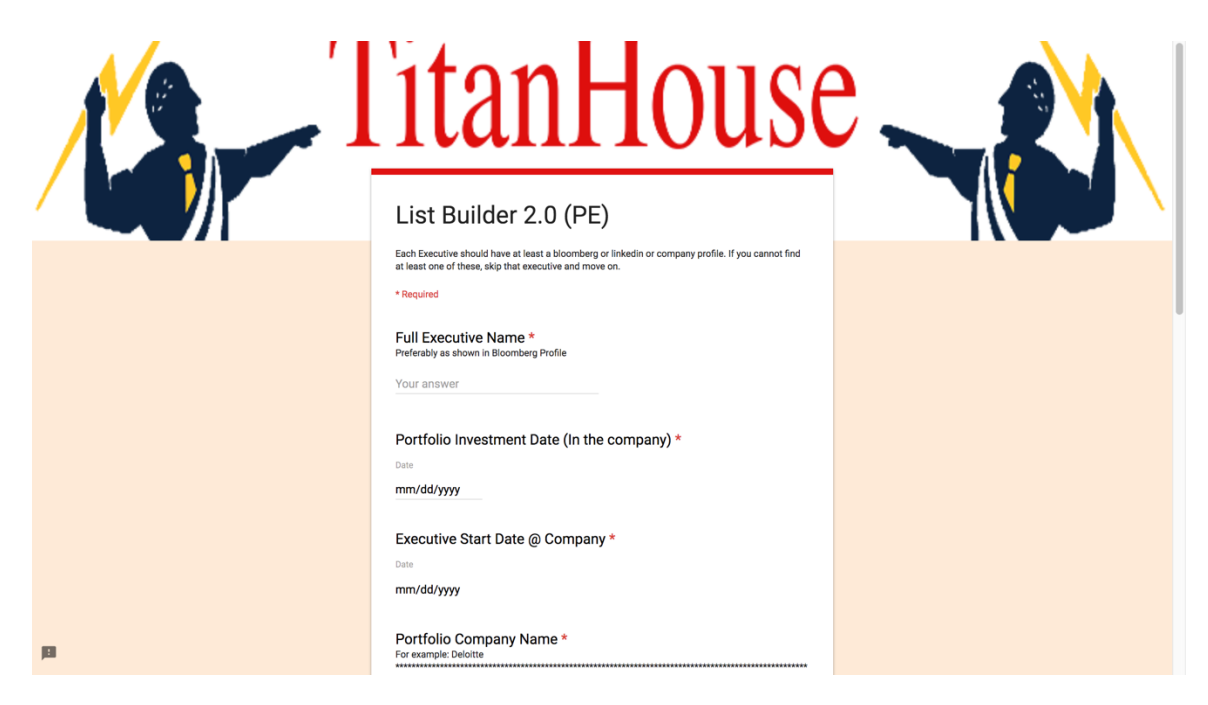

- 3. Below is an instructional guide for how to fill in the blanks in the above form. The highlighted components correspond to the blanks marked with a red asterisk in the form. They *must* be filled in. The other blanks are optional.
- Full Executive Name: Taken verbatim from leadership page, Bloomberg, etc.
- <u>Portfolio Investment Date</u>: Taken from TitanHouse Company Profile (see green arrow in step 2.2 above)
- <u>Executive Start Date</u>: Taken from leadership page, Bloomberg, etc. If you don't have this information, you must skip the exec.
- <u>Portfolio Company Name</u>: COPY VERBATIM from TitanHouse Company Profile (blue arrow in step 2.2 above) Even if company name in TitanHouse looks slightly different from what the company's own home page says, assume the person who put it in the system has a reason for spelling it this way.
- <u>Company Profile URL</u>: Their corporate bio taken from the company website, if applicable
- <u>Bloomberg URL</u>: Their corporate bio taken from Bloomberg, if applicable
- <u>Other Info</u>: Their corporate bio/career trajectory taken from other sites, esp. but not limited to Relationship Science or Crunchbase, if applicable
- <u>Pay it forward box</u>: A catch-all for info you think would be helpful for building a profile
- Your Email Address: Put your email address. This is how we keep track of what you did.
- 4. Click Submit

BASIC RULES:

- You MUST have an employee start date for their current position. If you cannot find it anywhere, you cannot put the employee through Forms.
- You MUST have at least 2 work positions for the employee OR evidence that they have a lot of experience in his or her field
- Do <u>NOT</u> used LinkedIn for any reason

## WHAT WE ARE LOOKING FOR:

- Vice Presidents or higher (known as "C-Suite executives"). Also interested in "Chief of"
   \_\_\_\_\_ or "Head of" \_\_\_\_\_\_.
- Only include "Director of \_\_\_\_\_\_" if: (1) They are listed on the company leadership page and (2) there is no executive (Vice President etc.) above them who appears to fulfill their function. For example, if there is a "Director of Human Resources" listed on the leadership page but no "Vice President of Human Resources," then that Director should go into our system
- Executive must currently reside in the United States or Canada.